# 本市のワクチン接種の日程

| 対象     | 予約                                        | 接種                                 |
|--------|-------------------------------------------|------------------------------------|
| 85歳以上  | 受け付け中                                     | 実施中                                |
| 80~84歳 | 受け付け中                                     | 6月3日(木)から                          |
| 75~79歳 | 受け付け中                                     | 6月8日(火)から                          |
| 70~74歳 | 6月3日(木)から                                 | 6月11日(金)から                         |
| 65~69歳 | 6月10日(木)から                                | 6月18日(金)から                         |
| 16~64歳 | クーポン券(接種券)の発送時期などは、<br>でお知らせします。予約と接種は、基礎 | 決まり次第、広報高崎や市ホームページ<br>たまのある人を優先します |

6月7日 印から、1回目の接種を受ける前でも2回目の予約ができるようになります

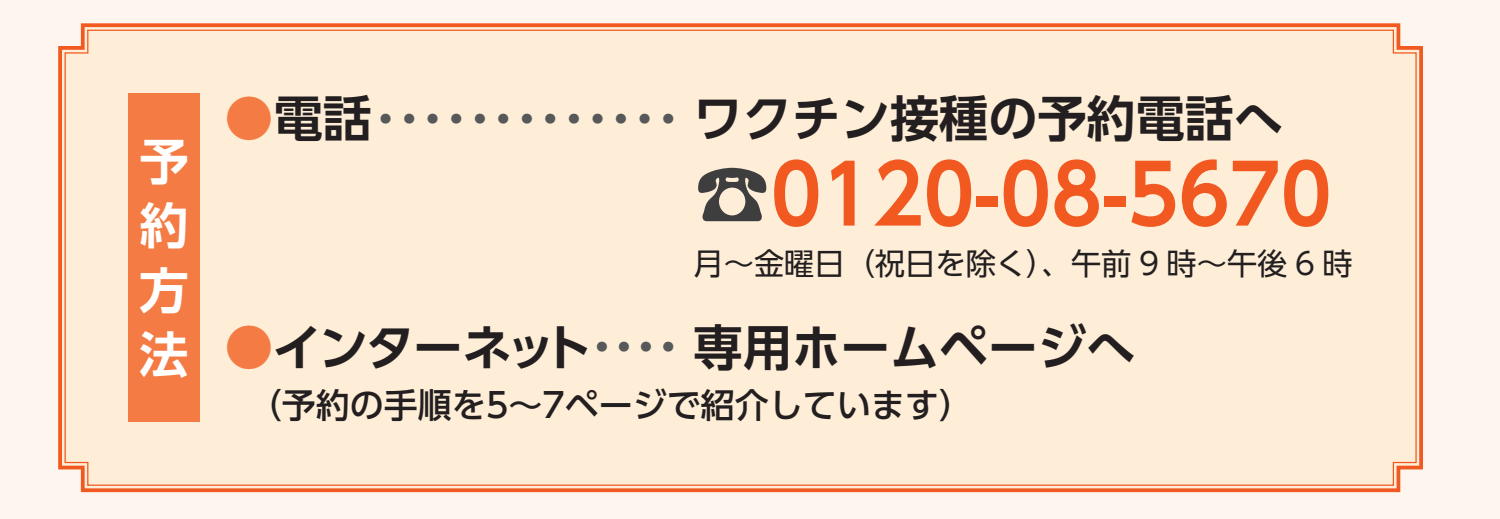

### ワクチン接種に関する電話相談窓口

●一般的な相談や市民のクーポン券(接種券)の再発 行を受け付け

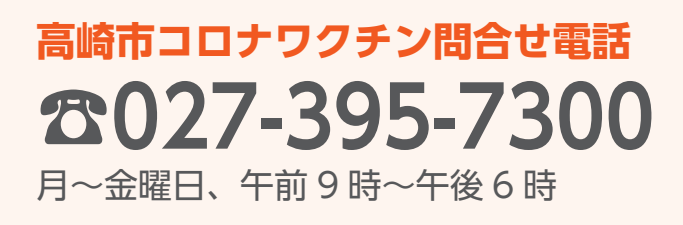

●障害のある人の相談や予約はこちらへ 高崎市障害者支援 SOS センターばるーん (市総合保健センター2階) **2** 027-325-0111 火~日曜日(祝日を除く)、午前10時~午後6時

ファクスやEメールなどでも相談できます **I 027-325-0112** Eメール soscenter@city.takasaki.gunma.jp

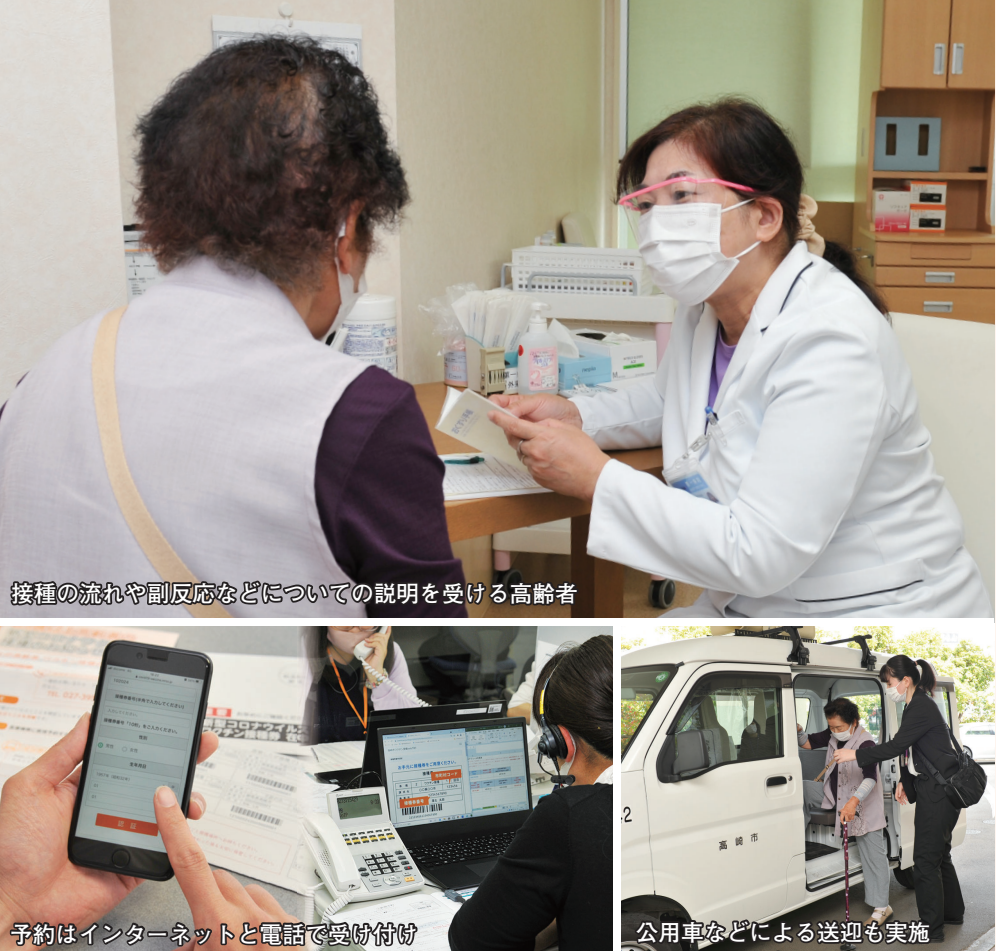

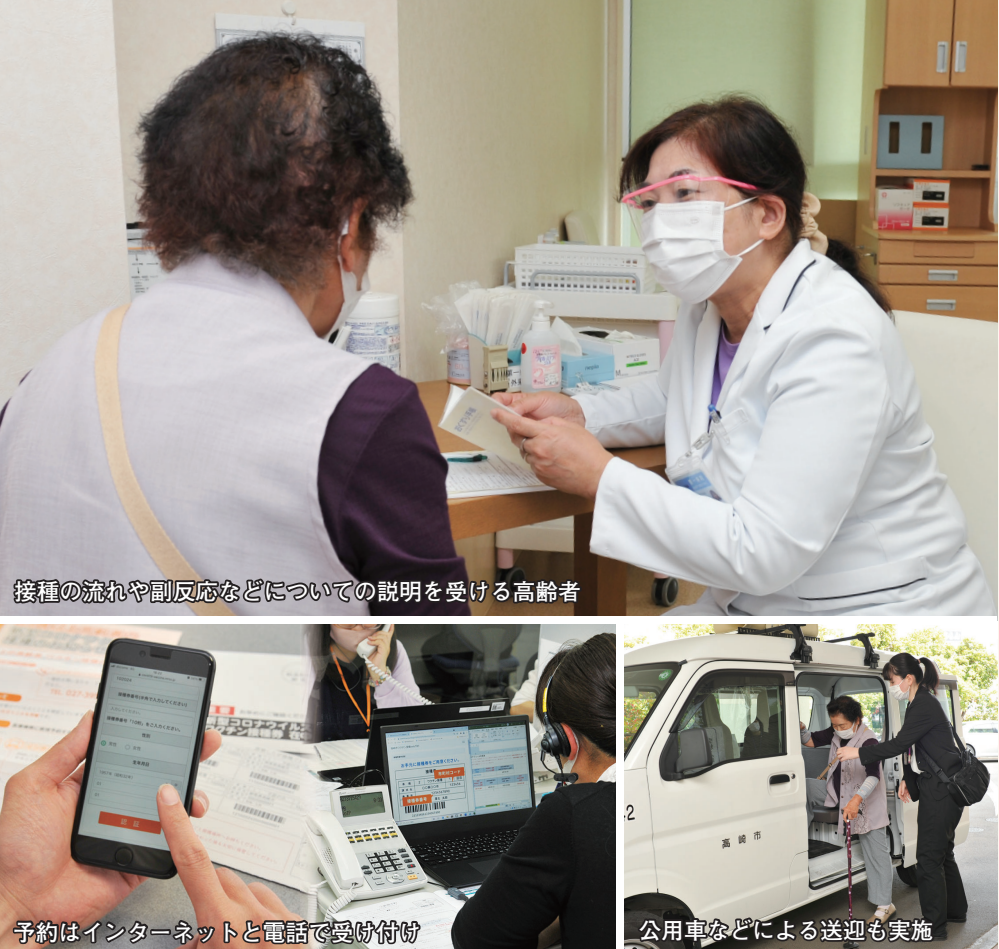

市は、新型コロナウイルスのワクチン接種について、予約の 受け付けと接種を5年ごとに年齢で区切って進めています。 65歳以上の人を対象に、予約と接種を順次開始します。開始 日は、年齢によって異なります。今回号では、ワクチン接種 の日程や予約の手順などについてお知らせします。 問い合わせは、高崎市新型コロナワクチン問合せ電話(☎ 395-7300)か、新型コロナウイルスワクチン接種対策室(☎ 395-6155) へ。 市ホームページ

は、 象に、 65 を順次発送。 られるようにするためです 希望する市民が、 予約と接種の日程が決定 けて
種の 今回は、 始日などを記載 いタ 予約が必要です 対象となる 殿以上の人 います。ワクチ、僅の開始日を段階 予約と接種を開始しま ます。 ワクチ 65 接種を受けるに 5 Ø を段階的に設 84歳の人を対 で予約し 人には、 もしたはがき 接種の 確実に受け ,ン接種を 電話か 予 )予約 7 約

以上 る 11 約をできるように 棄車 (月) 午 す ステムを改修 市 診療所などを、 人の支援も行 医療機関 約後に、 で確認してくださ 接種を実施す い環境を整えます。  $\overline{\mathcal{O}}$ 前 人に市内の しくは、 9 ワク 助券 市 る 順次追望 市 ホ 内 り 。 ム 追 の 病 しし院

の

ます

(3) 高崎市役所 ☎027-321-1111

| て異なります( 生ページ参 | 接種の開始日は、年齢によっ | と接種を開始します。予約と | 種について、予約の受け付け | コロナウイルスのワクチン接 | 1日)の人を対象とした新型 | 昭和12年4月2日~32年4月 | 市は、65~4歳(誕生日が |
|---------------|---------------|---------------|---------------|---------------|---------------|-----------------|---------------|
|---------------|---------------|---------------|---------------|---------------|---------------|-----------------|---------------|

| ジなどでお知 | 第、広報高崎 | の発送時期な | 象にしたクー | いきます。64 | 給量を踏まえ | 市は今後も   |
|--------|--------|--------|--------|---------|--------|---------|
| らけ     | やま     | どけ     | ポン     | 。歳ま     | 、按     | с,<br>П |
| Ų      | ホ      | 19     | ノ券     | ょで      | 按種     | クク      |
| ます     | 1      | 沢ま     | (接種    | の人      | を進     | チン      |
| 0      | ペー     | り次     | 性券)    | を対      | めて     | の供      |

市の取り組み

種を受けやす

くする

65歳以上の人の予約と接種を順次開始します 新型コロナウ チ のお知らせ

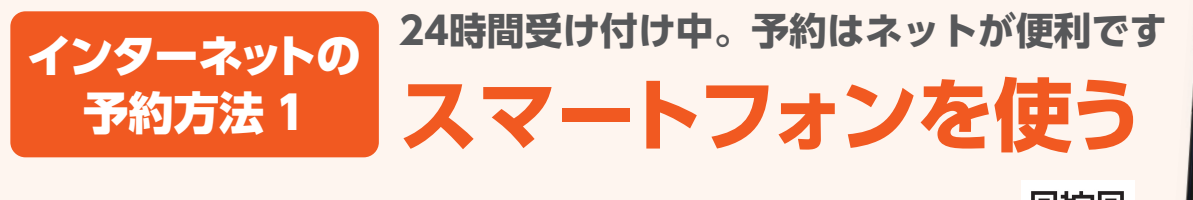

1248 50 0 ALL 10 高峰市民専用 

スマートフォンで2次元コード(右記)を読み取り、予約専用ホームページにアク セスしてください

# ● クーポン券 (接種券) で認証

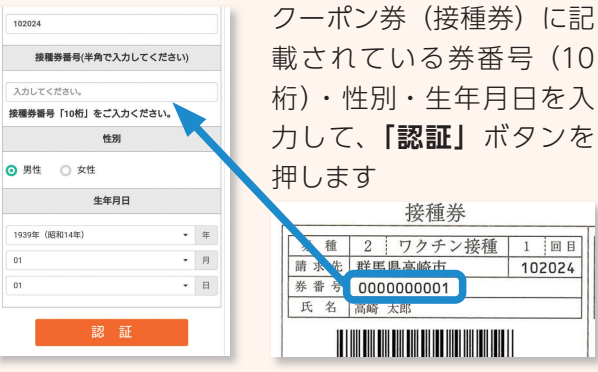

載されている券番号(10 桁)・性別・生年月日を入 力して、「認証」ボタンを 種 2 ワクチン接種 1 回目 102024 

# 夕 接種を受ける人の情報を入力

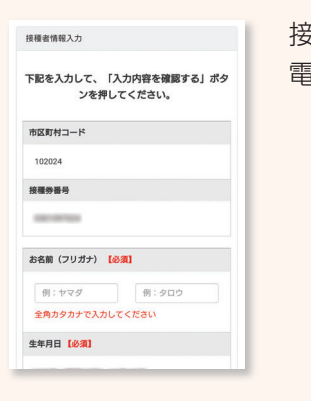

接種を受ける本人の氏名や 電話番号などを入力します

🔁 医療機関を一覧から選ぶ 接種を受ける医療機関を一

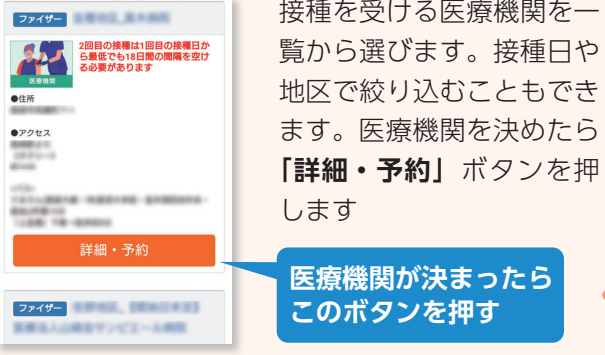

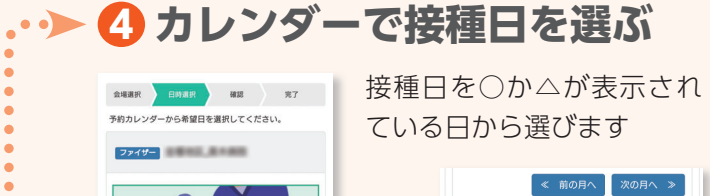

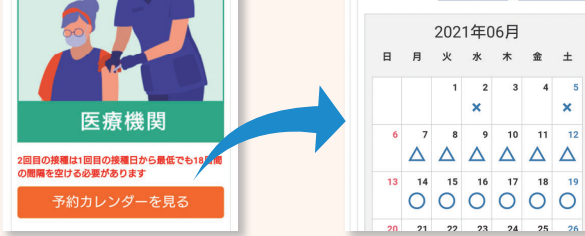

# 5 接種時間を選ぶ

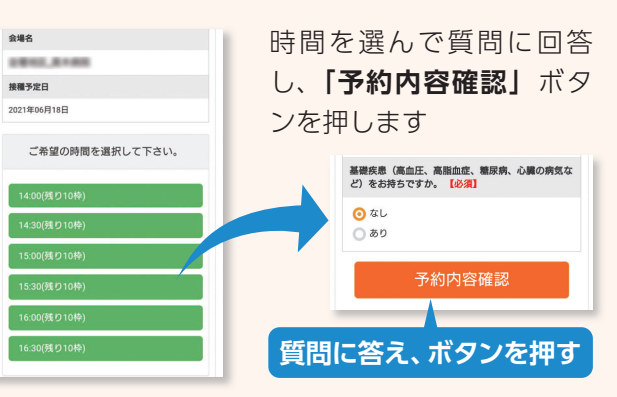

# 6 予約完了

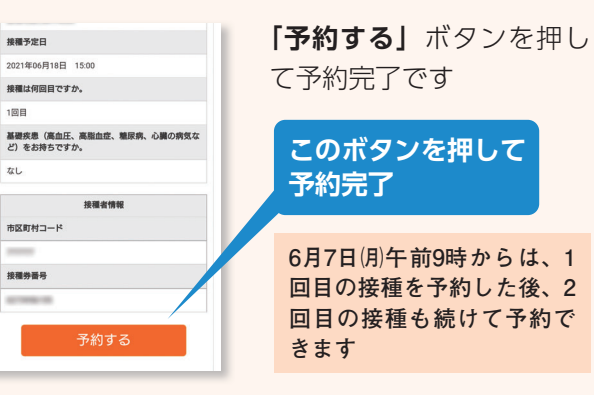

# ワクチン接種の追加情報

# 6月7日(月)から2回分の接種予約が続けてできます

6月7日(月)午前9時から、1回日のワクチン接 種予約後に、2回目の接種も続けて予約できるよ うになります。ワクチンは、18日間の間隔を空 けて1人2回の接種が必要です。これまでは、1 回目の接種を受けてから、2回目の予約をする必 要がありました。

市は、予約の利便性向上のため、ワクチンの予 約システムを改修。1回日の接種を受ける前でも、

# ■ 接種できる医療機関を順次追加 日曜日に接種できる医療機関もあります

市は、ワクチン接種をスムーズに進めるため、 接種を受けられる医療機関を順次追加していきま す。接種は、市内の医療機関で個別に実施。住ん でいる地区の病院や診療所で受けられる他、希望 する人は他の地区でも受けられます。

# ■ 予約や接種の疑問にお答え

### Q. 予約電話につながりません

各対象の予約開始日から数日間は、予約が集 中して電話が混み合います。日をずらしての予 約にご協力をお願いします。インターネットか らは24時間予約できます。

### Q. 予約をキャンセルするには

前日まで 市の予約電話(☎0120-08-5670)へ 混み合っているときは、高崎市コロナワクチン問合せ電話 (☎395-7300)でも受け付けます

接種当日接種を受ける医療機関に直接連絡

2回日の予約をできるようにし、市民が接種を受 けやすい環境を整えます。

#### 70歳以上の人へ

6月7日から、2回分の接種の予約が続けてで きるようになります。10日休からは、65~69 歳の人の予約が始まるため、予約電話が混み合う ことがあります。接種を希望していて、まだ予約 をしていない人は、早めに手続きしてください。

医療機関の一覧は、市ホームページ(下記)で 確認してください。

日曜日に接種を行っている医療機関 もあります。詳しくは、予約するとき に確認してください。

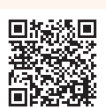

#### Q. ワクチンは全員分ありますか

ワクチンは、現在接種の対象となっている人 の全員分が確保されています。ワクチンが足り なくなることはありません。体調などに合わせ て、接種を受けてください。

#### Q. 接種は7月中に受ける必要がありますか

接種は8月以降も受けられます。市は、65歳 以上の人全員が、7月末までに2回の接種を受け られるよう、日程や体制を整えています。7月末 までに接種を受けられない場合は、8月以降に受 けてください。

2021. 6. 1 (4)

## 24時間受け付け中。予約はネットが便利です インターネットの パソコンを使う 予約方法2

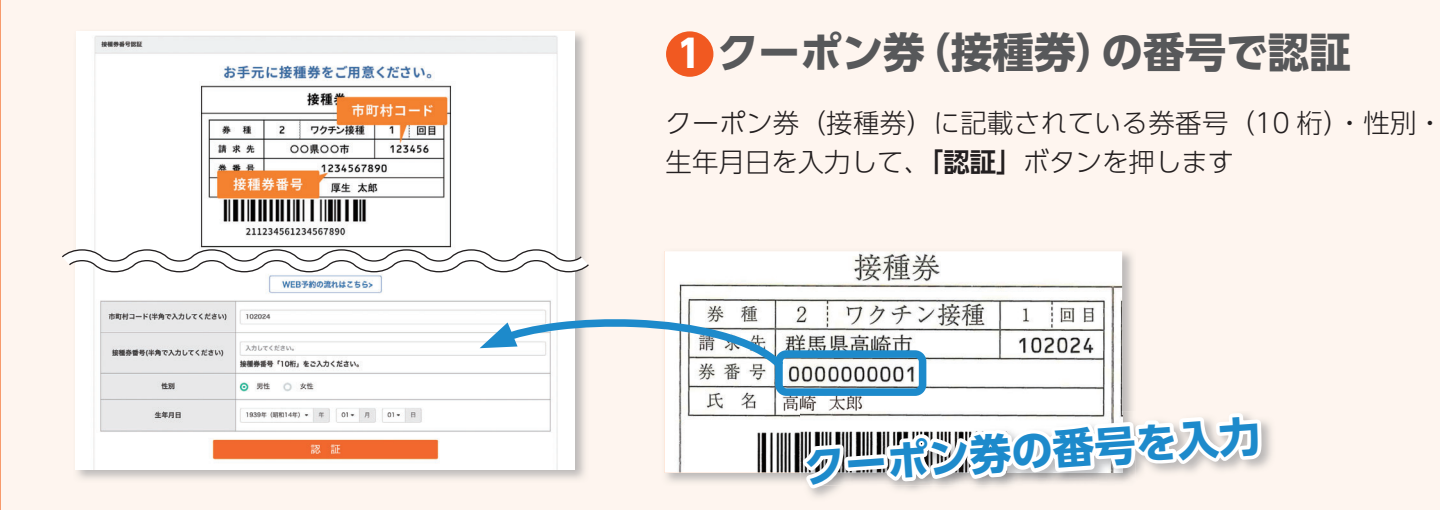

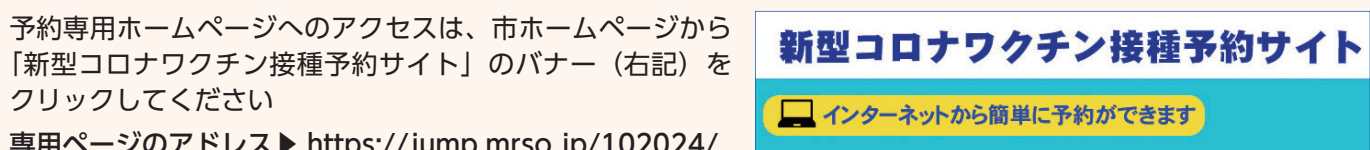

専用ページのアドレス▶ https://jump.mrso.jp/102024/

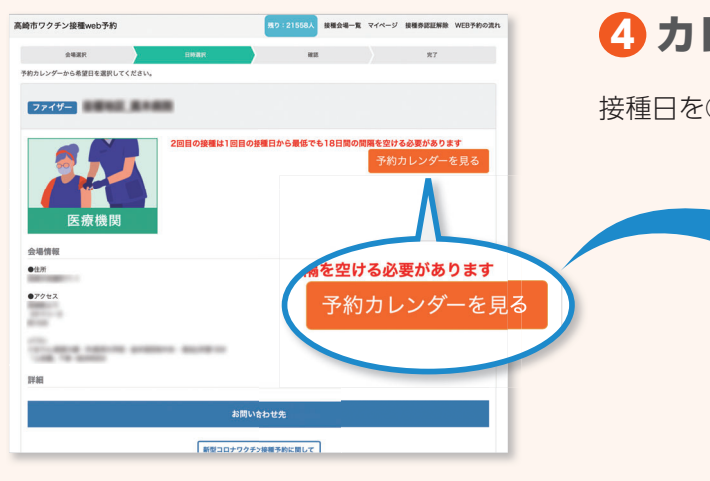

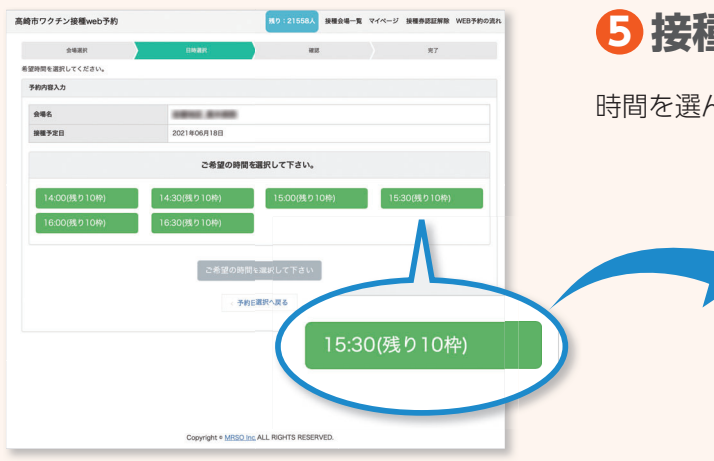

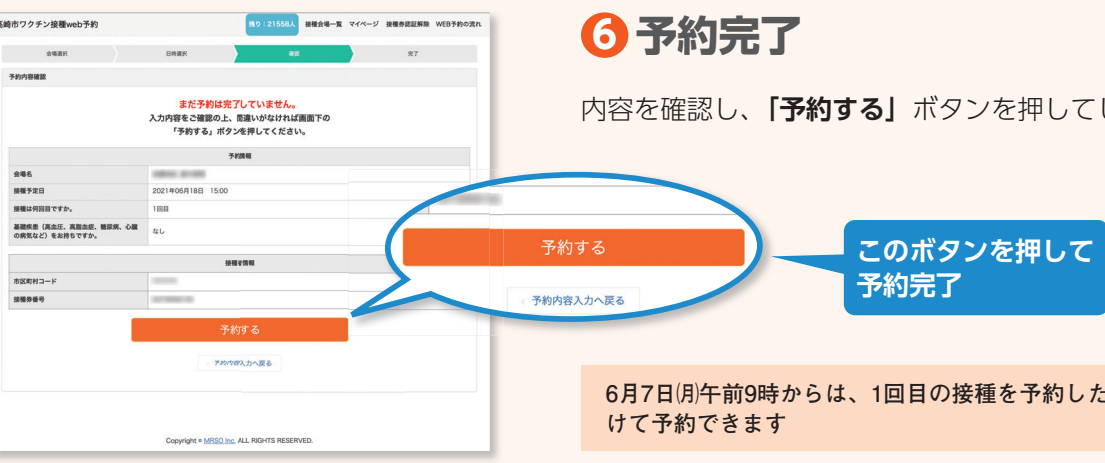

| 区町村コード         | 102024                          |                           |          |               |
|----------------|---------------------------------|---------------------------|----------|---------------|
| 植养蚕号           | -                               |                           |          |               |
| 糸前(フリガナ) 【公司】  |                                 |                           | 例:夕0     | 10            |
|                | 全角カタカナで入力し                      | してください                    |          |               |
| 年月日 【必須】       |                                 |                           |          |               |
| M (&M)         | 女性                              |                           |          |               |
| 中連絡可能な電話番号(必須) | 91:03                           | - ØJ: 1234                |          | - 91:5678     |
|                | 半角数字で入力してく                      | ください                      |          |               |
| 治体からのお知らせ 【必須】 | ● 受け取る (<br>※メールアドレスを登<br>されます。 | ) 受け取らない<br>課した場合、「受け取らない | 」を選択しても、 | 当システムからの予約確認。 |

## 2 接種を受ける人の情報を入力

接種を受ける本人の氏名や電話番号などを入力します

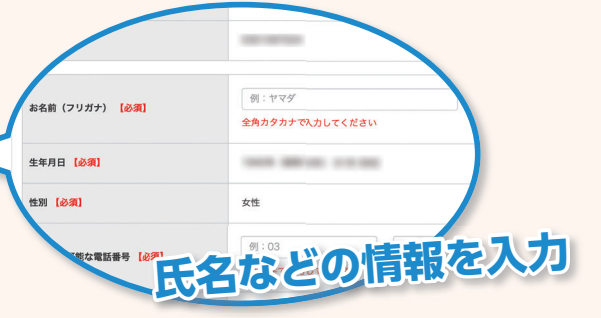

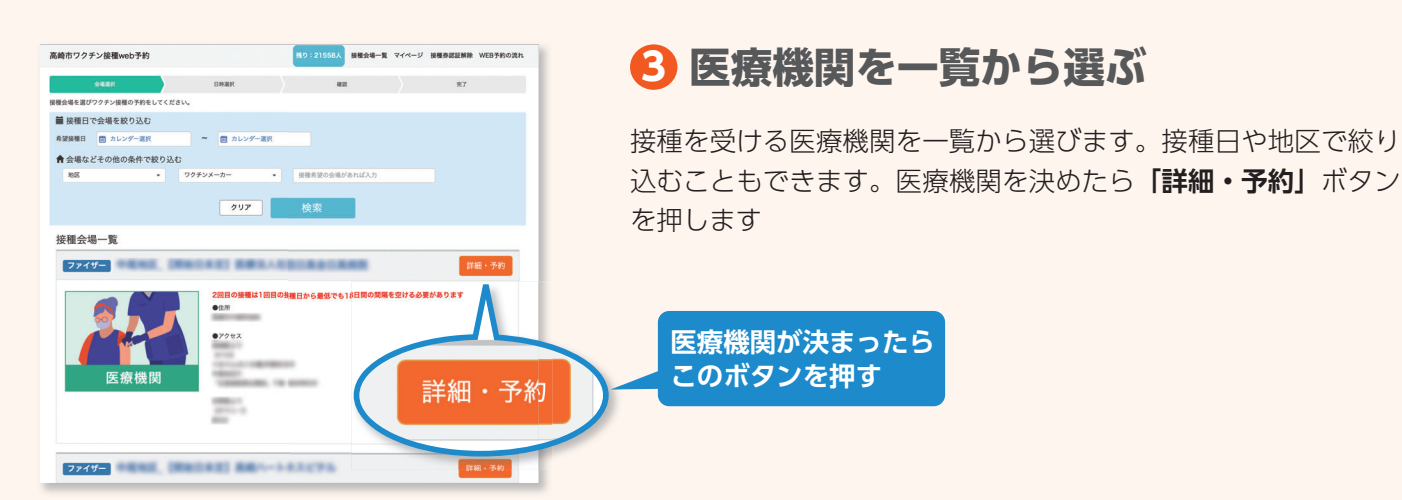

# **4** カレンダーで接種日を選ぶ

接種日を○か△が表示されている日から選びます

| B  | я               | 火               | *                     | *               | *                | ±           |
|----|-----------------|-----------------|-----------------------|-----------------|------------------|-------------|
|    |                 | 1               | <b>x</b> <sup>2</sup> | 3               | 4                | ×           |
| 6  | △ 7             | △ 8             | ^ 9                   | △ 10            | $\vartriangle$ " | $\triangle$ |
| 13 | O <sup>14</sup> | O <sup>15</sup> | 0 16                  | O <sup>17</sup> | 0 18             | 0           |
| 20 | 21              | 22              | 23                    | 24              | 25               | 26          |
| 27 | 28              | 29              | 30                    |                 |                  | 15-1        |

## **ら**接種時間を選ぶ

時間を選んで質問に回答し、「予約内容確認」ボタンを押します

|                      | ご希望の時間を                   | 選択して下さい。     |                 |      |
|----------------------|---------------------------|--------------|-----------------|------|
| 14:00(55.9.1049) 14  | 4:30(現り10种)               | 15:00(残り10枠) | 15:30(0)(01044) |      |
| 16:00(残り10枠) 16      | 6:30(残り10枠)               |              |                 |      |
| REBRANTUSZESER 15:00 | )                         |              |                 |      |
|                      |                           |              |                 |      |
|                      | 下記の質問にさ                   | 「回答ください。     |                 |      |
| 接種は外間目ですか。(必須)       | 下記の質問にこ<br>〇 1回日<br>〇 2回日 | 回答ください。      | 質問              | こ答え、 |

内容を確認し、「予約する」 ボタンを押してして予約完了です

6月7日(月)午前9時からは、1回目の接種を予約した後、2回目の接種も続

2021. 6. 1 (6)